|   | Ingrese entrad                                            | la y salida ingresando a la pagina web                                                         |               |
|---|-----------------------------------------------------------|------------------------------------------------------------------------------------------------|---------------|
|   | U uAttendi Logi ×                                         |                                                                                                |               |
|   | C https://v2.trackmytime.com/rmcsda                       |                                                                                                | 9 😭 🗉         |
|   | Apps P Anders One - Liste 8 Gmail 8 AASLnet               | 💴 GCAS Portal 🚺 uAttend: Login 💋 Weather   Chan                                                | nel 2         |
|   |                                                           | UATTEND.<br>Employee Management System                                                         |               |
|   |                                                           | rmcsda-96916<br>Username<br>Password<br>LOG IN<br>Forgot your Username or Paesword? Click Here |               |
|   |                                                           |                                                                                                |               |
|   |                                                           | U SIGN UP 🔎 FIND MY LOGIN PAGE                                                                 |               |
|   |                                                           |                                                                                                |               |
|   |                                                           |                                                                                                |               |
|   | U uAttend: mcsda-96916                                    |                                                                                                |               |
|   | ← → C A https://v2.trackmytime.com/home/ŀ                 | /Home_emp.aspx                                                                                 | <u>☆</u>      |
|   | III Apps P Pandora One - Liste 8 Gmail 8 AASI.net a       | 🗊 Google News 👩 eAdventist 🥠 AASI.net (TEST) 🗋 GCAS Portal 🔰 uAttend: Login 💋 Weather   Ch     | annel 2       |
|   | RMCSDA - 96916<br>TUESDAY FEBRUARY 17, 2015   5:21 PM MST | Jodi Coulter                                                                                   | nd.<br>System |
|   | PUNCH IN/OUT                                              | PUNCH OUT                                                                                      |               |
|   | NOTE (Max 200 Characters)                                 | START LUNCH END LUNCH                                                                          |               |
| • |                                                           |                                                                                                |               |
|   | PUNCH STATU<br>You last punched OUT at 5:15 PM on 02/17/  |                                                                                                |               |
|   |                                                           | DUNUT                                                                                          |               |
|   |                                                           |                                                                                                |               |
|   |                                                           | USE                                                                                            |               |
|   |                                                           |                                                                                                |               |
|   |                                                           |                                                                                                |               |

Para editar el tiempo de perforación , haga clic en la pestaña Mi Timecard . Luego haga clic en Editar EDIT para el golpe que desea corregir .

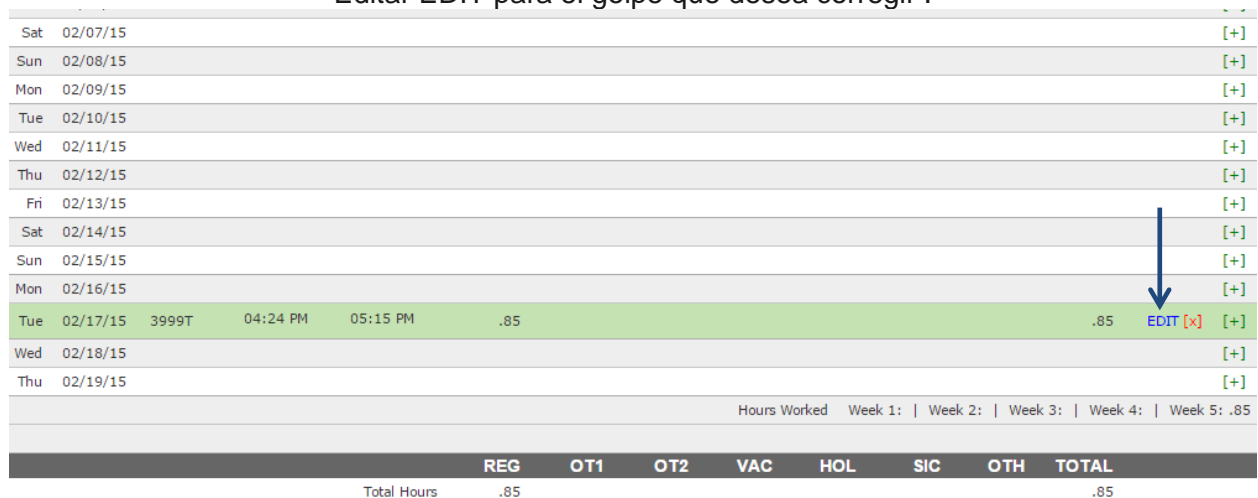

|                               |             |       | EDIT PUN      | ICH    |                                    | 8  |
|-------------------------------|-------------|-------|---------------|--------|------------------------------------|----|
| PUNCH TYPE:                   | In / Out    |       |               | T      |                                    |    |
| IN TIME:                      | 04:24PM     | ON    | 02-17-2015    |        |                                    |    |
| OUT TIME:                     | 05:15PM     | ON    | 02-17-2015    |        |                                    |    |
| NOTE:<br>(Max 200 Characters) |             |       |               |        |                                    | 10 |
| IN PUNCH ORIGINAL:            | 2/17/2015 a | t 4:: | 24 PM by Jodi | Coulte | r from () (Smartphone Punch)       |    |
| OUT PUNCH<br>ORIGINAL:        | 2/17/2015 a | t 5:  | 15 PM by Jodi | Coulte | r from (50.78.193.201) (Web Punch) |    |
|                               |             |       |               |        | SAVE AND CLOSE CANCEL              |    |

## Para eliminar una entrada, haga clic en el rojo [x ] y luego haga clic en OK cuando se le preguntó

| Wed | 02/04/15 |       |          |             |         |                |              |            |         |         |        |          |          |       |      | [+]    |
|-----|----------|-------|----------|-------------|---------|----------------|--------------|------------|---------|---------|--------|----------|----------|-------|------|--------|
| Thu | 02/05/15 |       |          |             |         |                |              |            |         |         |        |          |          |       |      | [+]    |
| Fri | 02/06/15 |       |          |             | The p   | ane at https   | ·//v2 track  | mytime co  | m cave  | . ×     |        |          |          |       |      | [+]    |
| Sat | 02/07/15 |       |          |             | ine p   | age at http:   | .// v2.track | iniyume.co | in says | •       |        |          |          |       |      | [+]    |
| Sun | 02/08/15 |       |          |             | Are you | ı sure you wan | t to delete? |            |         |         |        |          |          |       |      | [+]    |
| Mon | 02/09/15 |       |          |             |         |                |              |            |         |         |        |          |          |       |      | [+]    |
| Tue | 02/10/15 |       |          |             |         |                |              | ок         | Canc    | el      |        |          |          |       |      | [+]    |
| Wed | 02/11/15 |       |          |             |         |                |              |            |         |         |        |          |          |       |      | [+]    |
| Thu | 02/12/15 |       |          |             |         |                |              | 7          |         |         |        |          |          |       |      | [+]    |
| Fri | 02/13/15 |       |          |             |         |                |              |            |         |         |        |          |          |       |      | [+]    |
| Sat | 02/14/15 |       |          |             |         |                |              |            |         |         |        |          |          |       |      | [+]    |
| Sun | 02/15/15 |       |          |             |         |                |              |            |         |         |        |          |          |       |      | [+]    |
| Mon | 02/16/15 |       |          |             |         |                |              |            |         |         |        |          |          |       | _ ↓  | [+]    |
| Tue | 02/17/15 | 3999T | 04:24 PM | 05:15 PM    | .85     |                |              |            |         |         |        |          | .85      | ſ     |      | [+]    |
| Wed | 02/18/15 |       |          |             |         |                |              |            |         |         |        |          |          |       |      | [+]    |
| Thu | 02/19/15 |       |          |             |         |                |              |            |         |         |        |          |          |       |      | [+]    |
|     |          |       |          |             |         |                |              | Hours Wor  | rked W  | /eek 1: | Week 2 | :   Week | 3:   Wee | ek 4: | Week | 5: .85 |
|     |          |       |          |             |         |                |              |            |         |         |        |          |          |       |      |        |
|     |          |       |          |             | REG     | OT1            | OT2          | VAC        | HOL     |         | SIC    | ОТН      | TOTAL    |       |      |        |
|     |          |       |          | Total Hours | .85     |                |              |            |         |         |        |          | .85      |       |      |        |
|     |          |       |          |             |         |                |              |            |         |         |        |          |          |       |      |        |

## Para agregar una entrada, haga clic en el verde [+].

| Sat | 02/07/15 |       |          |             |     |     |     |          |            |           |           |             | [+]              |
|-----|----------|-------|----------|-------------|-----|-----|-----|----------|------------|-----------|-----------|-------------|------------------|
| Sun | 02/08/15 |       |          |             |     |     |     |          |            |           |           |             | [+]              |
| Mon | 02/09/15 |       |          |             |     |     |     |          |            |           |           |             | [+]              |
| Tue | 02/10/15 |       |          |             |     |     |     |          |            |           |           |             | [+]              |
| Wed | 02/11/15 |       |          |             |     |     |     |          |            |           |           |             | [+]              |
| Thu | 02/12/15 |       |          |             |     |     |     |          |            |           |           |             | [+]              |
| Fri | 02/13/15 |       |          |             |     |     |     |          |            |           |           |             | [+]              |
| Sat | 02/14/15 |       |          |             |     |     |     |          |            |           |           |             | [+]              |
| Sun | 02/15/15 |       |          |             |     |     |     |          |            |           |           |             | [+]              |
| Mon | 02/16/15 |       |          |             |     |     |     |          |            |           |           |             | [+]              |
| Tue | 02/17/15 | 3999T | 04:24 PM | 05:15 PM    | .85 |     |     |          |            |           |           | .85         | EDIT [x] [+]     |
| Wed | 02/18/15 |       |          |             |     |     |     |          |            |           |           |             | [+]              |
| Thu | 02/19/15 |       |          |             |     |     |     |          |            |           |           |             | [+]              |
|     |          |       |          |             |     |     |     | Hours We | orked Week | 1:   Week | 2:   Weel | 3:   Week 4 | 4:   Week 5: .85 |
|     |          |       |          |             |     |     |     |          |            |           |           |             |                  |
|     |          |       |          |             | REG | OT1 | OT2 | VAC      | HOL        | SIC       | ОТН       | TOTAL       |                  |
|     |          |       |          | Total Hours | .85 |     |     |          |            |           |           | .85         |                  |

| ADD PUNCH                     |                                     |   |  |  |  |  |  |  |  |  |  |
|-------------------------------|-------------------------------------|---|--|--|--|--|--|--|--|--|--|
| PUNCH TYPE:                   | InOut •                             |   |  |  |  |  |  |  |  |  |  |
| IN TIME:                      | 12:00 AM ON 02-17-2015              |   |  |  |  |  |  |  |  |  |  |
| OUT TIME:                     | ON 02-17-2015                       |   |  |  |  |  |  |  |  |  |  |
| NOTE:<br>(Max 200 Characters) |                                     | 7 |  |  |  |  |  |  |  |  |  |
|                               | SAVE AND NEXT SAVE AND CLOSE CANCEL |   |  |  |  |  |  |  |  |  |  |

Para agregar vacaciones, enfermos, o las horas de vacaciones , haga clic en el verde [ + ] y luego haga clic en el "Punch Type" cuadro desplegable . Seleccione Beneficio.

|                      | ADD PUNCH                           | 8  |
|----------------------|-------------------------------------|----|
|                      | In Quit                             |    |
| PUNCH TTPE:          | InOut                               |    |
| IN TIME:             | Benefit 7-2015                      |    |
| OUT TIME:            | Lunch ON 02-17-2015                 |    |
| NOTE:                |                                     |    |
| (Max 200 Characters) |                                     | 11 |
|                      |                                     |    |
|                      | SAVE AND NEXT SAVE AND CLOSE CANCEL |    |
|                      |                                     |    |

| PUNCH TYPE:          | Benefit •                                                    |   |
|----------------------|--------------------------------------------------------------|---|
| DATE:                | 02-17-2015                                                   |   |
| BENEFIT TYPE:        | VAC-VACATION •                                               |   |
| BENEFIT HOURS:       | VAC-VACATION<br>SIC-SICK 5 hours<br>HOL-HOLIDAY<br>OTH-OTHER |   |
| NOTE:                |                                                              |   |
| (Max 200 Characters) |                                                              | _ |
|                      |                                                              |   |

Seleccione el tipo de beneficio de horas que usted quiere agregar

Añada el numero de horas que usted quiere agregarnpara esa fecha y guarde "save"

|                               | ADD PUNCH                           | 8 |
|-------------------------------|-------------------------------------|---|
| PUNCH TYPE:                   | Benefit •                           |   |
| DATE:                         | 02-17-2015                          |   |
| BENEFIT TYPE:                 | HOL-HOLIDAY                         |   |
| BENEFIT HOURS:                | 04.75 Example: 04.75 for 4.75 hours |   |
| NOTE:<br>(Max 200 Characters) | President's Day                     |   |
|                               | SAVE AND NEXT SAVE AND CLOSE CANCEL |   |

Para cerrar la sesión , haga clic en la flecha hacia abajo por su nombre en la parte superior de la pantalla. Será desplegable para mostrar la sesión.

| RMCSDA - 96916                     |                   | 🖂 Jodi Co  | ulter                   |         | <u> </u>   |                  |  |  |  |
|------------------------------------|-------------------|------------|-------------------------|---------|------------|------------------|--|--|--|
| TUESDAY FEBRUARY 17, 2015   5:49 P | РМ МБТ            |            |                         | Logout  | Employee M | anagement System |  |  |  |
| Punch My Timecard                  |                   |            |                         |         |            |                  |  |  |  |
| J                                  | JODI COULTER-4897 | PAY PERIOD | < 01/20/15 - 02/19/15 > |         |            |                  |  |  |  |
| DATE DEPT II                       | N OUT             | REG        | OT1 OT2 VAC             | HOL SIC | отн тоти   | L SHOW NOTES     |  |  |  |
| Tue 01/20/15                       |                   |            |                         |         |            | [+]              |  |  |  |
| Wed 01/21/15                       |                   |            |                         |         |            | [+]              |  |  |  |

También puede hacer clic a través de períodos de pago por clic en las flechas. Después de cerrar la sesión en su último día de trabajo en el período de pago , debe revisar y aprobar su tarjeta de tiempo antes de que su supervisor puede aprobarlo a pagar . Después de comprobar para asegurarse de que todo el tiempo es correcto y que no se ha perdido nunguna entrada o incluyendo cualquier hora beneficios, desplácese hasta la parte inferior de la tarjeta de tiempo y haga clic en APPROVE TIMECARD.

| Wed | 02/18/15                                                 |                |             |        |        |        |         |            |           |           |           | [+]              |
|-----|----------------------------------------------------------|----------------|-------------|--------|--------|--------|---------|------------|-----------|-----------|-----------|------------------|
| Thu | 02/19/15                                                 |                |             |        |        |        |         |            |           |           |           | [+]              |
|     |                                                          |                |             |        |        |        | Hours W | orked Week | 1:   Week | 2:   Week | 3:   Week | 4:   Week 5: .85 |
|     |                                                          |                |             |        |        |        |         |            |           |           |           |                  |
|     |                                                          |                |             | REG    | OT1    | OT2    | VAC     | HOL        | SIC       | отн       | TOTAL     |                  |
|     |                                                          |                | Total Hours | .85    |        |        |         |            |           |           | .85       |                  |
|     |                                                          |                |             |        |        |        |         |            |           |           |           |                  |
| DEP | T                                                        | DEPARTMENT TRA | NSFER       | TOT    | AL     | PA     | Y CODE  | ACCR       | UED       | USE       | )         | AVAIL            |
|     | This timecard is not yet approved by Jodi Coulter-4897 . |                |             |        |        |        |         |            |           |           |           |                  |
| Us  | ted tar                                                  | nbien puede    | e conseg    | uir ur | na cop | bia de | su tai  | rjeta y    | regis     | tro ir    | nprim     | iendola,         |

haga clic en imprimir **PRINT**.

Si despues de aprobanr su tarjeta de tiempo, se dio cuenta que tiene que hacer alguna coreccion haga clic en UNAPPROVE TIMECARD.

| weu  | 02/10/15    |                                     | 0      |     |                                                        |         |            |           |           | -         | [+]              |  |
|------|-------------|-------------------------------------|--------|-----|--------------------------------------------------------|---------|------------|-----------|-----------|-----------|------------------|--|
| Thu  | 02/19/15    |                                     |        |     |                                                        |         |            |           |           |           | [+]              |  |
|      |             |                                     |        |     |                                                        | Hours W | orked Week | 1:   Week | 2:   Week | 3:   Week | 4:   Week 5: .85 |  |
|      |             |                                     |        |     |                                                        |         |            |           |           |           |                  |  |
|      |             |                                     | REG    | OT1 | OT2                                                    | VAC     | HOL        | SIC       | OTH       | TOTAL     |                  |  |
|      |             | Total Hours                         | .85    |     |                                                        |         |            |           |           | .85       |                  |  |
| DEPT |             | DEPARTMENT TRANSFER                 | TOTAL  |     | PAY CODE                                               |         | ACCRUED    |           | USED      | )         | AVAIL            |  |
|      | APPROVED    | ) on 2/17/15 @ 6:04 PM MST by Jodi  |        |     |                                                        |         |            |           |           |           |                  |  |
|      | This timeca | rd is not yet approved by the Super | visor. |     | UNAPPROVE TIMECARD   PRINT   EMAIL   DOWNLOAD   EXPORT |         |            |           |           |           |                  |  |

Esto desbloqueará su tarjeta de tiempo para que usted haga cambios. Sin embargo , una vez que su supervisor aprueba su tarjeta de tiempo , usted ya no podrá desaprobar y tampoco hacer cambios.